# User's manual for Generator Control Unit

# GCU® (GENERATOR CONTROL UNIT)

## MODEL : DG4

## ♦ Table of Contents ◆

| 1. ( | Outline                                                           | 3  |
|------|-------------------------------------------------------------------|----|
| 2. 1 | Product Features                                                  | 3  |
| 3. 3 | Specification and Functions                                       | 3  |
| 4. ( | Conditions of Use                                                 | 3  |
| 5. I | Functions of Control Switches                                     | 4  |
| 6. 3 | Structure                                                         | 7  |
| 7. I | Preparations before Use                                           | 7  |
| 8. I | Regulator                                                         | 12 |
| 9. ( | Connection sockets and capacity                                   | 14 |
| 10.  | Signals and Marks                                                 | 14 |
| 11.  | Manual Operation                                                  | 15 |
| 12.  | Automatic Operation                                               | 15 |
| 13.  | Engine Generator Protection Device Operation Test ( Identical for |    |
|      | Both Manual and Automatic Operation)                              | 16 |
| 14.  | Modification of Environment Settings                              | 18 |
| 15.  | List of Option Settings                                           | 19 |
| 16.  | Specification Table for GCU-DG4 Compatible Gauge Sensor           | 26 |
| 17.  | Number of Ring Gears in Major Engines in the World                | 26 |
| 18.  | Cause of Breakdown and Solutions                                  | 27 |

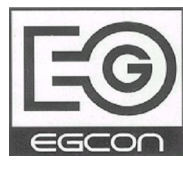

ENGINE GENERATOR CONTROL ENTERPRISE EGCON CO., LTD

http://www.egcon.co.kr sales@egcon.co.kr TEL: 032-677-9806 FAX: 032-677-9807

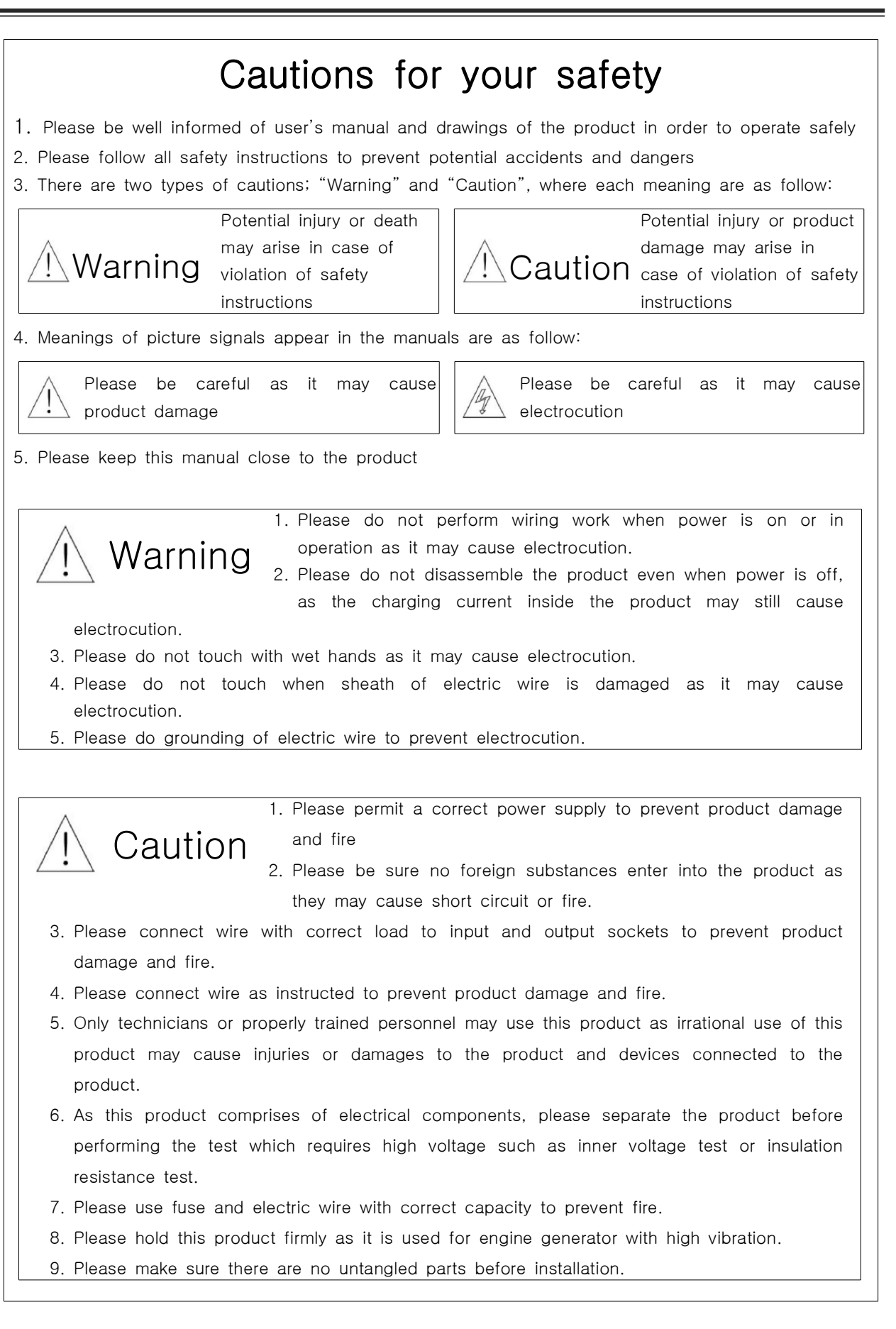

#### 1. Outline

GCU-DG4 is a diesel engine generator controller with digital instrumentation function and digital protective relay.

#### 2. Product Features

- 2.1. Increased visibility with larger display
- 2.2. Easy to use with simplified and condensed setting
- 2.3. Digital protective relay function (OVR, OCR, UVR)
- 2.4. RPM, OPG, WTG, DCV, ETM gauges and OTG for Korean use
- 2.5. Ability to use commercial power or non-electrical interface with automatic operating signal
- 2.6. Over speed, over current test switch
- 2.7. Engine warm-up plug for small engine
- 2.8. Warning alert sound.
- 2.9. Stop Solenoid anti burn out design
- 2.10. High-capacity relay interface for start, stop (15A), ACB input, and block (15A)

#### 3. Specification and Functions

- 3.1. Control power supply: 8 ~ 35Vdc, Power consumption: Below 5W on idle, 360W maximum
- 3.2. Speed sensor: MPU detection 0  $\sim$  7,000 Hz , 3  $\sim$  20 Vac
- 3.3. Commercial power detection: Max. 500Vac, 3 sides 4 lines and platform
- 3.4. Automatic operation signal: Selection between non-electrical interface and commercial power
- 3.5. Generated power instrumentation, range and accuracy: 3 sides 4 lines

| Order | Instrumented Item            | Range        | Accuracy |
|-------|------------------------------|--------------|----------|
| 1     | L-L (Line Voltage)           | 30 ~ 500Vac  | ± 1%     |
| 2     | L-N (Phase Voltage)          | 10 ~ 300Vac  | ± 1%     |
| 3     | A (Line Current)             | 0 ~ 6.5A     | ± 1%     |
| 4     | Hz (Frequency)               | 45 ~ 65Hz    | ± 1%     |
| 5     | PF (Power Factor)            | -0.3 ~ +0.3  | ± 1%     |
| 6     | kW(Active Electricity Power) | 0 ~ 999999kW | ± 1%     |

#### 4. Conditions of Use

- 4.1. Operating temperature:  $-10^{\circ} \sim 40^{\circ}C$
- 4.2. Storage temperature:  $-24^{\circ} \sim 45^{\circ}C$

4.4. Vibration: amplitude-0.35mm,

- 4.3. Relative humidity: 0% ~ 90% non-congelation 4.6. Maximum storage altitude: 4,500m
- 4.5. Maximum operating altitude: 3,000m

  - 4.7. Install product indoor with no dust and salt

frequency-0~30Hz

#### 5. Functions of Control Switches

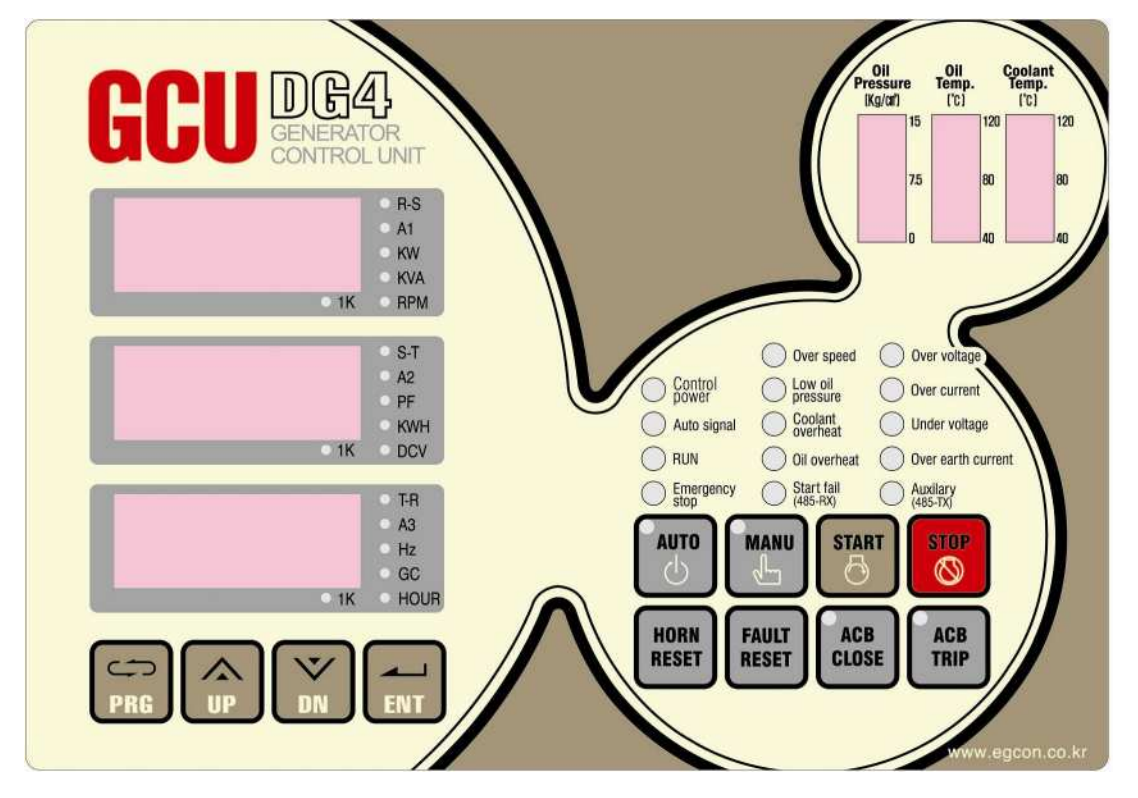

| (1) Meter Order           |               |              |                                                             |  |
|---------------------------|---------------|--------------|-------------------------------------------------------------|--|
|                           |               | R−S ∶        | Shows R-S line voltage when light is on                     |  |
|                           | ○ <b>R-S</b>  | R−S ∶        | Shows R-N phase voltage when light is on                    |  |
|                           | ○ <b>R-N</b>  | A1 :         | Shows R phase current when light is on                      |  |
|                           | ○ <b>A1</b>   | kW :         | Shows active electricity power when light is on             |  |
|                           | ○ KW          | RPM :        | Shows the speed of generator when light is on               |  |
| <b>○1K</b>                | ○ <b>RPM</b>  | 1K :         | Light turns on when phase R current is measured above 1000A |  |
|                           |               | S-T :        | Shows S-T line voltage when light is on                     |  |
|                           | о <b>S-T</b>  | S-N :        | Shows S-N phase voltage when light is on                    |  |
|                           | ○ <b>S-N</b>  | A2 :         | Shows S phase current when light is on                      |  |
|                           | O <b>A2</b>   | pF :         | Shows power factor when light is on                         |  |
|                           | 0 <b>PF</b>   | DCV :        | Shows the voltage of battery when light is on               |  |
| ○ <b>1K</b> ○ <b>DC</b> V |               | 1K :         | Light turns on when S phase current is measured             |  |
|                           |               |              | above 1000A                                                 |  |
|                           |               | T-R :        | Shows T-R line voltage when light is on                     |  |
|                           |               | T-N :        | Shows T-N phase voltage when light is on                    |  |
|                           | o <b>T-</b> R | A3 :         | Shows T phase current when light is on                      |  |
|                           | 0 <b>T-N</b>  | <u>ц</u> , . | Shows the frequency of generator when light is              |  |
|                           | O A3          | 112 •        | on                                                          |  |
|                           | ⊖ Hz          |              | Shows operating hour of generator when light is             |  |
| ○ <b>1K</b>               | <b>O HOUR</b> |              | on                                                          |  |
|                           | )             | 112 .        | Light turns on when T phase current is measured             |  |
|                           |               |              | above 1000A                                                 |  |

# GCU -DG4 Manual

# EGCON CO., LTD

| (2) Operation Switches                                                                                                    | (3) Setup Switches                                                                 |  |  |  |
|----------------------------------------------------------------------------------------------------|------------------------------------------------------------------------------------|--|--|--|
| AutoManuStartStopULSSHornFaultAGBAGBResetCloseTrip                                                                                 | PRG UP DN ENT                                                                      |  |  |  |
| Sets to automatic operating mode<br>(When the button is pushed the light<br>turns on and sets to automatic mode)                   | Stop mode and manual mode. You can change settings when generator is stopped.      |  |  |  |
| Sets to manual operating mode (When<br>the button is pushed the light turns on<br>and sets to manual mode)                         | Increase setting value. Check values on measurement screen when in operation       |  |  |  |
| Generator starter switch upon manual mode                                                                                          | Decrease setting value. Check values<br>on measurement screen when in<br>operation |  |  |  |
| Generator stop switch upon manual mode                                                                                             | Save and quit                                                                      |  |  |  |
| HORN<br>RESET<br>Buzzer stop switch when breakdown<br>detected. Function of LAMP TEST upon<br>OFF mode                             |                                                                                    |  |  |  |
| FAULT<br>RESET Breakdown reset button                                                                                              |                                                                                    |  |  |  |
| ACB<br>GLOSE Input of circuit breaker when on manual<br>mode. Flicker is on during waiting time<br>for the input on automatic mode |                                                                                    |  |  |  |
| AGB<br>TRIP<br>Block circuit breaker when on manual<br>mode. Flicker is on during waiting time<br>for the block on automatic mode  |                                                                                    |  |  |  |

# GCU -DG4 Manual

# EGCON CO., LTD

| (4)                                     | ) Engine Gauge                                                                                                    | (5) Lamp                                                                                           |                                                                                                    |                                                                                                    |  |
|-----------------------------------------|----------------------------------------------------------------------------------------------------|----------------------------------------------------------------------------------------------------|----------------------------------------------------------------------------------------------------|----------------------------------------------------------------------------------------------------|--|
| 011<br>Pressure<br>(Kg/af)<br>18<br>72  | Oll Temp.       Coolant Temp.         (°c)       (°c)         5       120         60       80         40       40 | Contr<br>powe<br>Auto :<br>RUN<br>Emery<br>stop                                                    | ol Coo<br>Friend Coo<br>Signal Oli over<br>Oli over<br>Oli o<br>Star<br>(485                                                                  | r speed Over voltage<br>oil<br>sure Over current<br>lant<br>heat Under voltage<br>verheat Over earth current<br>t fail Auxilary<br>rRX) (485-TX)                                                                                                    |  |
| 011<br>Pressure<br>(Kg/af)<br>15<br>75  | Oil Pressure Gauge (OPG)<br>range of 0 ∼ 15kg/㎝                                                                   | Control<br>power<br>Auto signal<br>RUN<br>Emergency<br>stop                                        | Control Power :<br>Automatic<br>Signal :<br>Operation :<br>Emergency Stop<br>:                                                                | Light Turns on upon DC power<br>input<br>Light turns on when commercial<br>power is normal. Flicker is on<br>during waiting time for starting and<br>cooling-off period.<br>Light turns on when generator is<br>operating<br>Light turns on upon input of<br>emergency stop                                                                                                    |  |
| 010<br>Temp.<br>(**)<br>120<br>80<br>40 | Oil Temperature Gauge<br>(OTG) range of 40~120℃                                                                   | Over speed<br>Low oil<br>pressure<br>Coolant<br>overheat<br>Oll overheat<br>Start fall<br>(485-RX) | Over Speed :<br>Low Oil<br>Pressure :<br>High<br>temperature of<br>Coolant :<br>Excessive<br>Temperature of<br>Lubricant :<br>Start Failure : | Light turns on upon excessive<br>speed. Flicker is on during the<br>detection of excessive speed<br>breakdown.<br>Light turns on upon low oil<br>pressure. Flicker is on during the<br>detection of low oil pressure.<br>Light turns on upon high<br>temperature of coolant. Flicker is<br>on during the detection of<br>excessive temperature of coolant.<br>Light turns on upon excessive<br>temperature of lubricant. Flicker is<br>on during the detection of<br>excessive temperature of lubricant.<br>Light turns on when excessive<br>voltage relay is in operation. Flicker<br>is on during the detection of<br>excessive current |  |
| Coolamt<br>Temp.<br>(C)<br>120<br>80    | Coolant(Water)<br>Temperature Gauge (WTG)<br>range of 40 ~ 120℃                                                   | Over voltage<br>Over current<br>Under voltage<br>Over earth current<br>Auxilary<br>(485-TX)        | Over voltage :<br>Over current :<br>Low Voltage :<br>Grounding :<br>Preparation :                                                             | excessive current.<br>Light turns on when excessive<br>voltage relay is in operation. Flicker<br>is on during the detection of<br>excessive voltage.<br>Light turns on when excessive<br>current relay is in operation. Flicker<br>is on during the detection of<br>excessive current.<br>Light turns on when low current<br>relay is in operation. Flicker is on<br>during the detection of low voltage.<br>Light turns on upon grounding relay<br>is in operation.<br>Light turns on upon input of<br>reserve breakdown detection.                                                                                                    |  |

#### 6. Meter Display

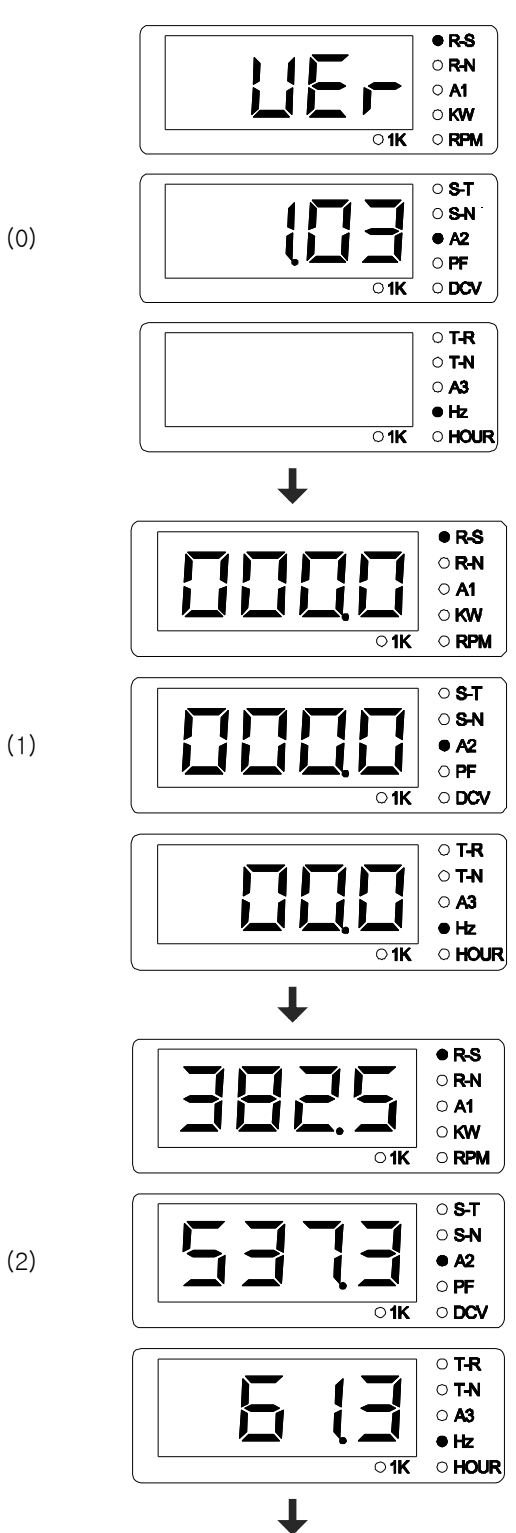

- 1. Version Display
- 2. Display is on for 5 sec with buzzer sound upon input of power(BP+, BP-), then goes to the initial display.

1. Initial display

1. Displays R-S phase voltage. S phase current and frequency of generator.

- 2. Pressing <UP> button takes display to display
- (7) and pressing <DOWN> takes to next display.
- 3. Pressing <DOWN> button takes to next display.

(3)

(4)

(5)

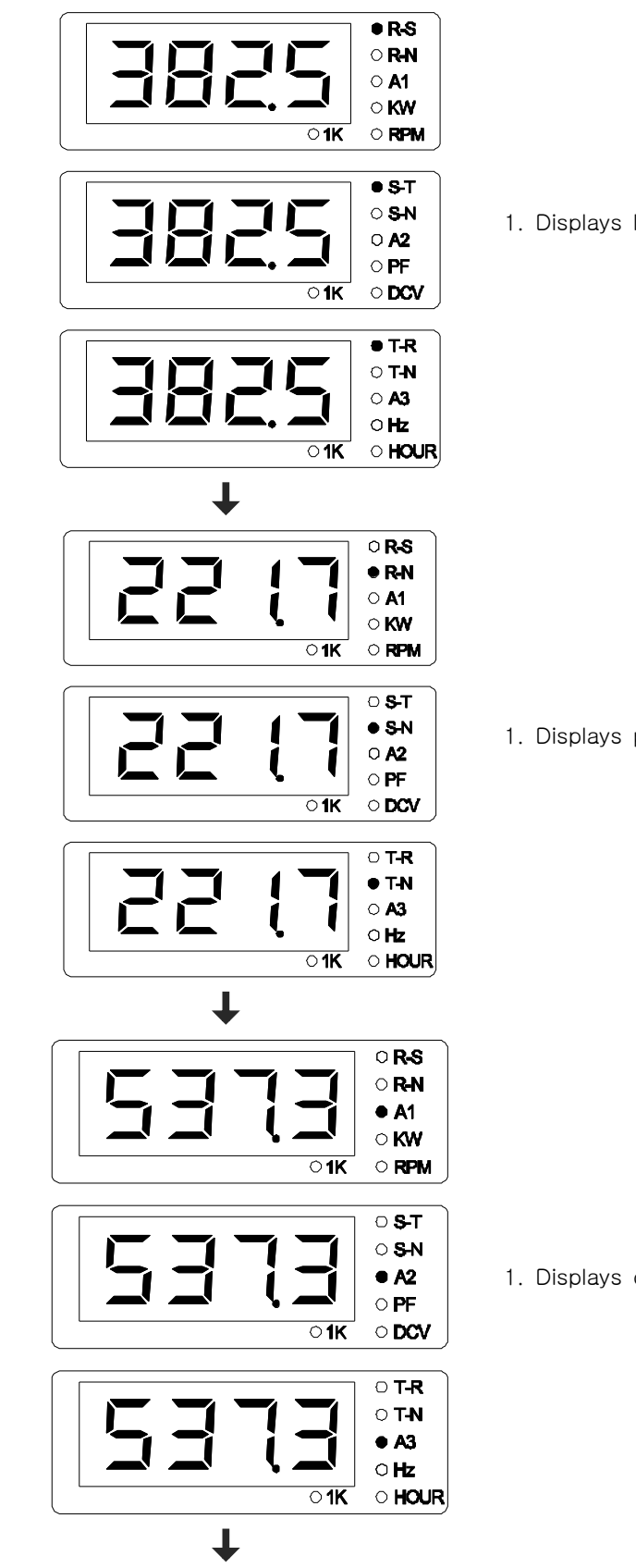

1. Displays line voltage of generator.

1. Displays phase voltage of generator.

1. Displays current of generator.

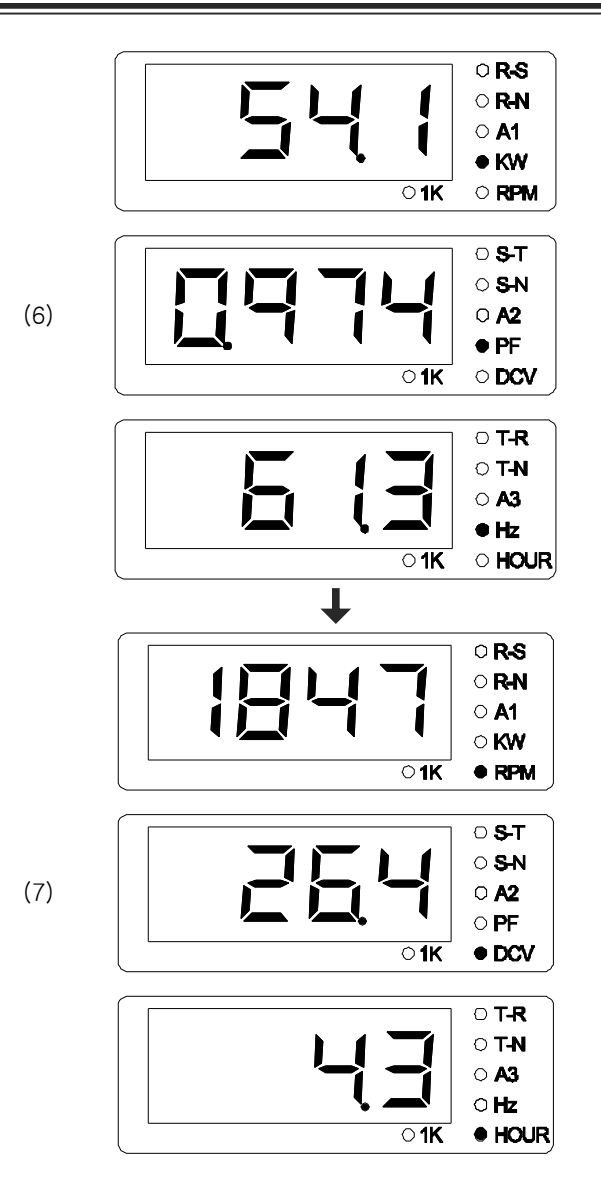

1. Displays current of generator.

- 1. Displays speed of revolution, operation hours of the generator and battery's voltage.
- 2. Every number in First decimal place of the operation hours indicates 6 min.
- 3. Pressing <UP> button takes to the prior display.
- 4. Pressing <DOWN> button takes to display (3).

#### GCU -DG4 Manual

#### 7. Structure

- 7.1. Dimension : W240 \* H172 \* D58 (mm).
- 7.2. Cut-out : W211 \* H162(mm)
- 7.3. Mounting Holes : W226 \* H60(mm), 6pi -4H
- 7.4. Weight : About 1.2kg (including case)
- 7.5. Outward drawing

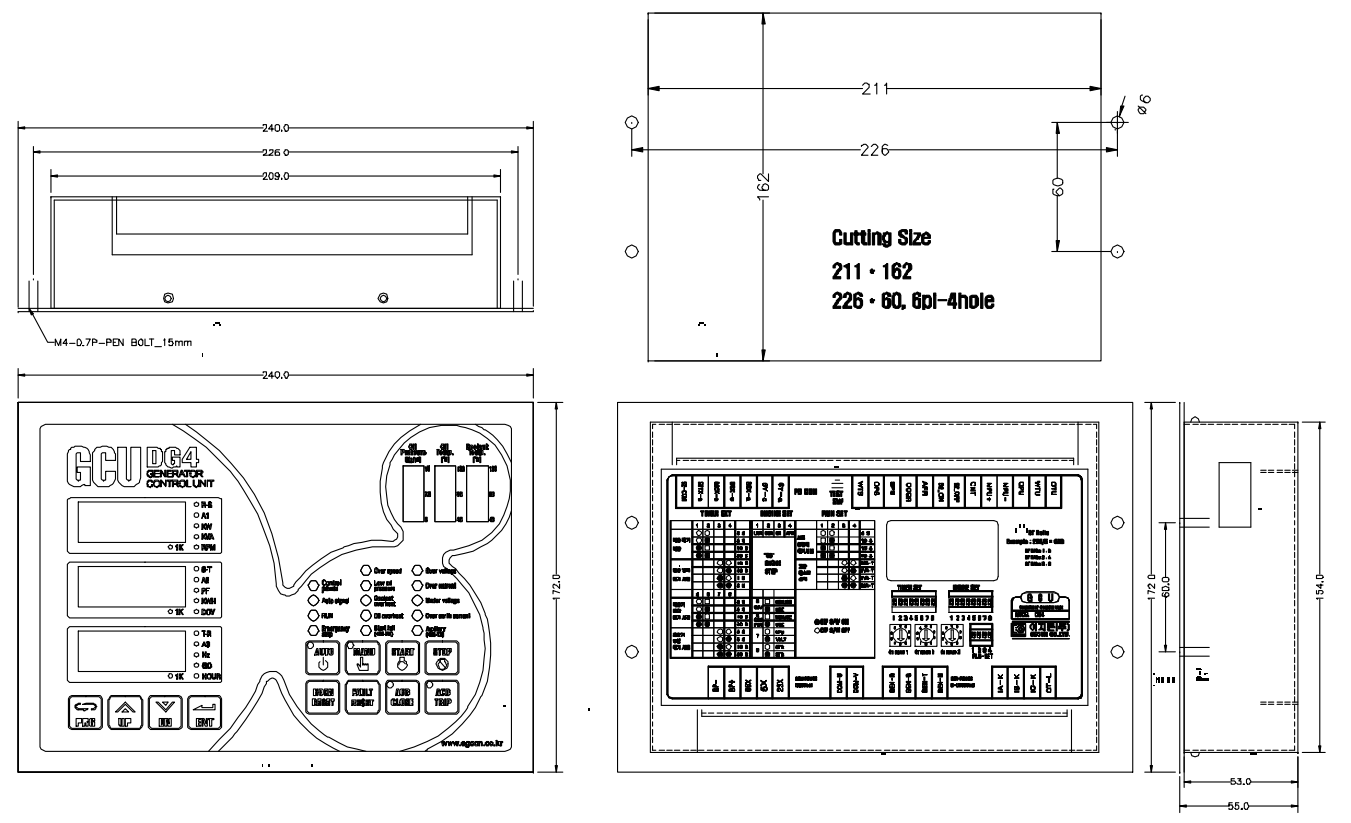

#### 8. Preparation before use

8.1 Connect circuits into input/output sockets of GCU-DG4 referring to circuit diagram 1 and 2.

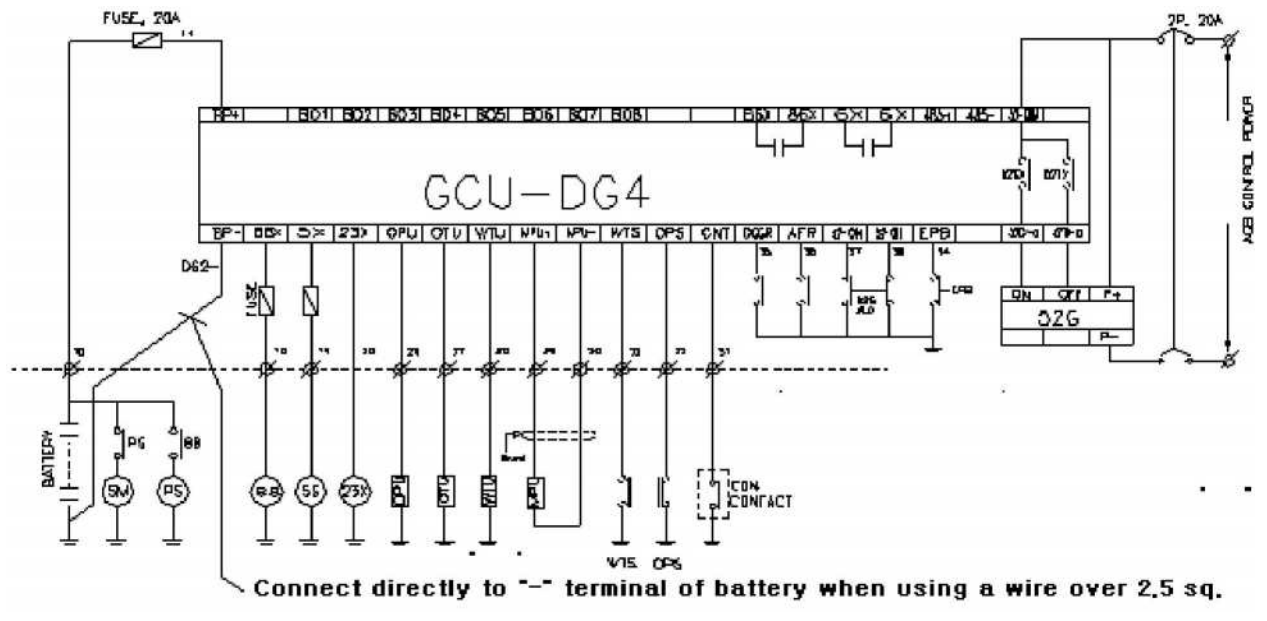

[ 회로도 1 ]

Warning
 Voltage of power supply and current has to be identical to avoid voltage indication error.
 CNT socket need not be connected when directly inputting commercial power for detection of power outage signal.

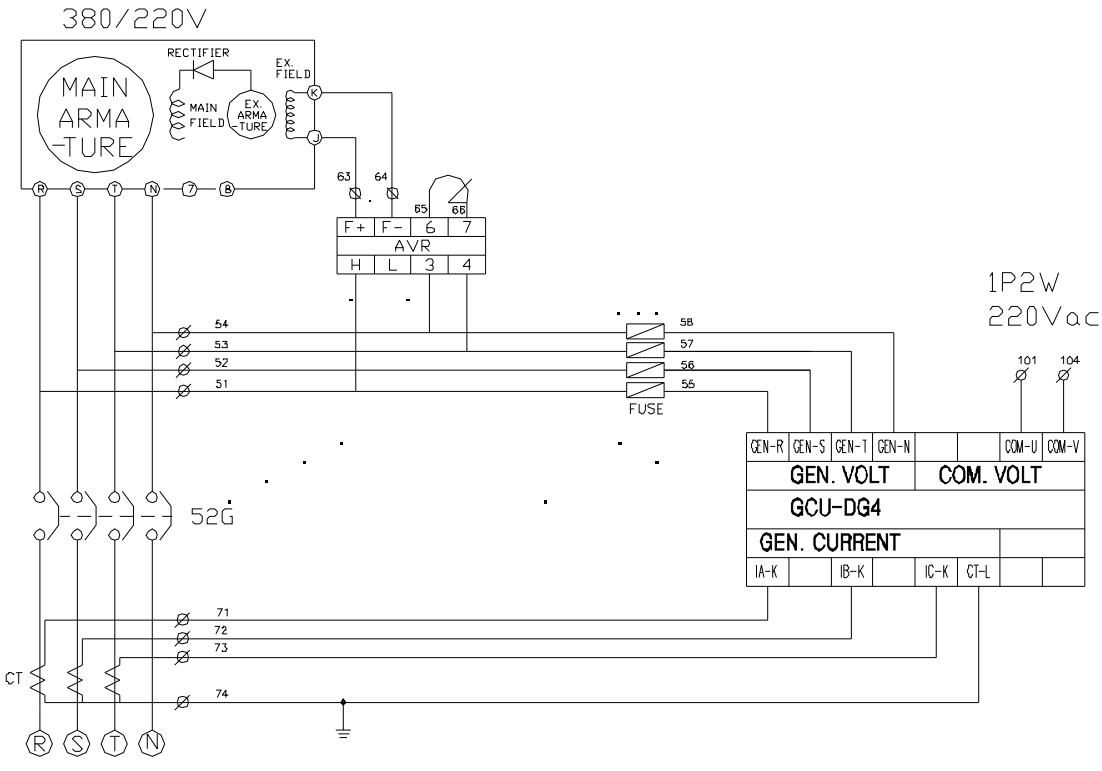

[ Circuit Diagram 2 ]

8.2 Please adjust settings of GCU-DG4 to fit the generator

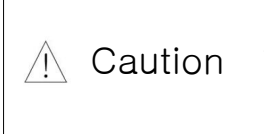

If settings are adjusted differently from the generator problems will arise during the operation. Especially with wrong [8 GEAR] setting, human accident may arise due to the failure to detect excessive speed. Please be sure to inquire the manufacturer of the engine the number of ring gear.

| ► Settings                                                                         |
|------------------------------------------------------------------------------------|
| [1. ENGINE SET Switch]> [ 5. OTU ] : Whether to use oil temperature gauge          |
| [ 6. COM PWR ] : Whether to directly connect commercial power                      |
| [7. Method of detecting generator speed] : VOLT, MPU                               |
| - VOLT : Detect generator speed from voltage of generator                          |
| - MPU : Detect generator speed using Magnet Pick Up sensor                         |
| [ 8. Engine operation method ] : ETS, ETR                                          |
|                                                                                    |
| [2. CT RATIO ] : CT setting                                                        |
| CT Ratio 1, CT Ratio 2, CT Ratio 3 usage setting                                   |
| When using CT 1000/5 : CT Ratio 1 - 2, CT Ratio 2 - 0, CT Ratio 3 - 0 setting      |
| Set values by Dividing CT 1000 by 5                                                |
| When CT setting is different it displays different current value and voltage value |
|                                                                                    |
| [3. OPT, WTG gauge setting ]> set according to the settings menu                   |

#### 9. Regulator

9.1. TEST SW : Breakdown test button set to breakdown test selection When this button is pressed it becomes the selected breakdown test regardless the actual breakdown

| DIP S/W number         | 1 | 2 | 3 | 4 |        |
|------------------------|---|---|---|---|--------|
|                        | 0 | 0 |   |   | 3 Sec  |
| Waiting time           | 0 |   |   |   | 5 Sec  |
| for starting           |   | 0 |   |   | 10 Sec |
|                        |   |   |   |   | 30 Sec |
|                        |   |   | 0 | 0 | 10 Sec |
| Waiting time           |   |   | 0 | • | 30 Sec |
| for engine cool down   |   |   | • | 0 | 1 Min  |
|                        |   |   | • | • | 3 Min  |
| DIP S/W number         | 5 | 6 | 7 | 8 |        |
|                        | 0 | 0 |   |   | 3 Sec  |
| Waiting time for block | 0 | • |   |   | 5 Sec  |
| circuit breaker        | • | 0 |   |   | 10 Sec |
|                        | • | • |   |   | 30 Sec |
|                        |   |   | 0 | 0 | 3 Sec  |
| Waiting time for input |   |   | 0 | • | 5 Sec  |
| of circuit breaker     |   |   | • | 0 | 10 Sec |
|                        |   |   | • | • | 30 Sec |

9.2. TIMER DIP S/W

○ : DIP S/W OFF, ● : DIP S/W ON

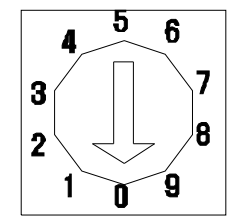

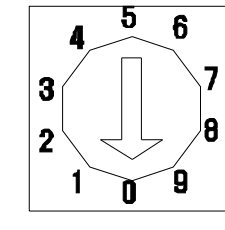

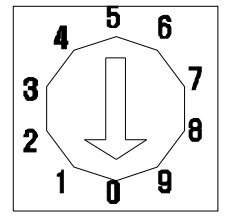

# CT RAtio 1 CT RAtio 2 CT RAtio 3

• When using 1000/5 :

Set CT Ratio 1 - 2, CT Ratio 2 - 0, CT Ratio 3 - 0 by dividing 1000 by 5.

• When using 300/5 CT :

Set CT Ratio 1 - 0, CT Ratio 2 - 6, CT Ratio 3 - 0 by dividing 300 by 5.

9.4. ENGINE SET DIP S/W

| DIP S/W<br>Order | Function                            | Description |                                                 |  |  |
|------------------|-------------------------------------|-------------|-------------------------------------------------|--|--|
| 1                | UVR                                 | •           | Generator Stop                                  |  |  |
| I                | (Low Voltage Relay)                 | $\bigcirc$  | Generator in operation                          |  |  |
| 0                | OCR                                 | •           | Generator Stop                                  |  |  |
| 2                | (Over Current Relay)                | 0           | Generator in operation                          |  |  |
| 2                | GR                                  | •           | Generator Stop                                  |  |  |
| 3                | (Grounding Relay)                   | 0           | Generator in operation                          |  |  |
| 4                | AFR                                 | •           | Generator Stop                                  |  |  |
| 4                | (Reserve Breakdown Input)           | 0           | Generator in Operation                          |  |  |
|                  | OTU<br>(Lubric cost to cost to cost | •           | Use oil temperature gauge                       |  |  |
| 5                | (Lubricant temperature<br>gauge)    | 0           | Do not use oil temperature gauge                |  |  |
| 6                | COM PWR                             | •           | Use commercial power outage detection           |  |  |
| 0                | ( Commercial Power )                | 0           | Use commercial power outage detection           |  |  |
| 7                | VOLT  MPU  O                        |             | Detect generator RPM with voltage               |  |  |
| 1                |                                     |             | Detect generator RPM with MPU                   |  |  |
| 0                | ETS                                 | •           | ETS : Supply power to solenoid upon stop        |  |  |
| 0                | ETR O                               |             | ETR : Supply power to solenoid during operation |  |  |

○ : DIP S/W OFF, ● : DIP S/W ON

#### 9.5. RUN SET

| DIP S/W Order       | 1 | 2 | 3      | 4 |                      |  |
|---------------------|---|---|--------|---|----------------------|--|
|                     | 0 | 0 |        |   | 5 Sec                |  |
| Waiting time for O  |   |   | 10 Sec |   |                      |  |
| start stabilization |   | 0 |        |   | 15 Sec               |  |
|                     | • |   |        |   | 20 Sec               |  |
|                     |   |   | 0      | 0 | OSS-T(Over Speed)    |  |
| Breakdown Test      |   |   | 0      | • | OVR-T(Over Voltage)  |  |
| Selection           |   |   |        | 0 | UVR-T(Under Voltage) |  |
|                     |   |   |        |   | OCR-T(Over Current)  |  |

# 10. Connection Terminals and Capacity

| Terminals Name | Description                           | Rated Capacity                          |  |
|----------------|---------------------------------------|-----------------------------------------|--|
| BP+, BP-       | Input of control power                | DC 8~35V , 15A                          |  |
| 88x            | Start output                          | BP+ voltage output, Max 15A             |  |
| 5x             | Stop output                           | BP+ voltage output, Max 15A             |  |
| 23x            | Preheating output                     | BP+ voltage output, Max 15A             |  |
| COM-U, COM-V   | Input of commercial power             | 1/2W, 220Vac                            |  |
| GEN-R,S,T,N    | Input of generator power              | 3P4W, 380/220Vac                        |  |
| IA-K, CT-L     | Input of L, K of R in generator<br>CT | 5Aac                                    |  |
| IB-K, CT-L     | Input of L, K of S in generator<br>CT | 5Aac                                    |  |
| IC-K, CT-L     | Input of L, K of T in generator<br>CT | 5Aac                                    |  |
| 52-COM, 52TX-a | ACB blocking interface                | Dry contact, AC250V, 15A (2sec)         |  |
| 52-COM, 52CX-a | ACB blocking interface                | Dry contact, AC250V, 15A (2sec)         |  |
| 86X-c, 86X-a   | Breakdown display interface           | Dry contact, AC250V, 10A                |  |
| 6Х-с, 6Х-а     | Engine operation display interface    | Dry contact, AC250V, 10A                |  |
| WTS            | Input of high temperature switch      | NORMAL OPEN , connect DC-               |  |
| OPS            | Input of oil pressure switch          | NORMAL CLOSE, connect DC-               |  |
| EPB            | Input of emergency stop switch        | NORMAL OPEN, connect DC-                |  |
| OCGR           | Input of over voltage relay           | NORMAL OPEN , connect DC-               |  |
| AFR            | Input of potential breakdown          | NORMAL OPEN , connect DC-               |  |
| 52-ON, 52-OFF  | Input of ACB block signal             | Connect DC-                             |  |
| CNT            | Automatic operation interface         | Operate when connecting DC- in AUT mode |  |
| MPU+, MPU-     | Input of magnetic pickup(MPU)         | Shiel cable must be grounded            |  |
| OPU            | Input of oil pressure sensor          | Use VDO oil pressure sensor             |  |
| WTU            | Input of coolant temperature          | VDO and Dongnam Corporation, please     |  |
|                |                                       | refer to the standard                   |  |
| OTU            | Input of oil temperature sensor       | VDU and Dongnam Corporation, please     |  |

#### 11. Signals and Marks

- GCU : GENERATOR CONTROL UNIT
- ETS : Supplying power to solenoid when stopped
- ETR : Supplying power to solenoid when in operation 5S : Stop solenoid
- 86X : Breakdown indicating relay
- 6X : Operation indicating relay
- 23X : Preheating relay
- 52G : ACB
- SM : Starting motor
- PS : Pinion solenoid
- 88 : Start assistant magnet
- IDLE SPEED : Lowest speed of engine without the assistance of engine starting motor

- MPU : MAGNETIC PICKUP
- RPM : Rotating speed indicator

  - 88X : Start output relay
  - EPB : Emergency stop button
  - OPU : Oil pressure sensor
  - OTU : Oil temperature sensor
  - WTU : Coolant temperature sensor
  - OPS : Oil pressure switch
  - WTS : Coolant temperature switch

#### 12. Manual Operation

12.1. Set to manual mode by using manual selection button.

12.2. Press start button to start engine

(1) Check engine stop method if only starting motor operates and engine does not start.

(2) When engine starts it displays RPM and oil pressure measurement in OPG

(3) If actual engine speed differs from RPM please stop the engine and correctly input value in environment setting menu <8.  $\mathbf{5}\mathbf{6}\mathbf{R}\mathbf{r}$ >. (The number of ring gear depends on the manufacturer of enaine)

(4) Starter motor circuit is blocked above IDLE SPEED

(5) When starting engine the starter motor rotates for the duration set in <12. r r ightarrow even with no IDLE SPEED signal input.

(6) If engine operates normally and IDLE SPEED signal is entered RUN lamp will be lit and 6X will be in operation

(7) If oil pressure detected during IDLE SPEED and waiting time for start stabilization is below the oil

pressure entered in environment setting menu <2.  $\Box P \sqcup$ >, engine will stop and detect low oil pressure breakdown.

(8) If there is no IDLE SPEED signal and oil pressure switch is working, the starter motor output will be blocked and engine will operate normally.

#### 12.3. Engine stop

(1) Engine will stop upon pressing stop button

(2) Engine will stop when pressed EPB or engine protection circuit(over speed, over temperature, low oil pressure) or protection circuit(OVR) is in operation while the engine is operating normally.

- Operating output is blocked immediately when engine is stopped in ETR

- Stoppage output is blocked after the duration entered in environment setting menu <13. 5E - E in ETS. If engine does not stop due to stoppage output is too short, adjust the stoppage output time and re-test.

#### 13. Automatic Operation

13.1. Set operation mode to <ATO>

GCU -DG4 Manual

13.2 When commercial power is in outage engine (CNT socket CLOSE) operates after waiting time for the start.

13.3 When commercial power is in outage and it is returned before SDT time, engine will not start and SDT time will be initialized.

13.4 When commercial power is in outage, battery "+" output will come from 23X (engine preheating output) and will be blocked above IDLE SPEED.

13.5 When start output does not reach IDLE SPEED, GCU repeats starting for the duration of time entered in <12.  $\Box$  r H>. If not starting after third try it recognizes as engine breakdown and stops starting engine.

13.6 RUN LAMP is on when engine operates normally.

13.7. When there is normal detection of generated power supply ACB will be input after waiting time. 13.8. When commercial power is returned (CNT socket OPEN) during normal operation of engine, engine will stop after blocking ACB and preparing for re-outage during the waiting time of engine cool down. 13.9. If commercial power is in outage (CNT socket CLOSE) while engine cools down, engine cool down time will be initialized and ACB will be input immediately.

# 14. Engine Generator Protection Device Operation Test(Identical for Both Manual and Automatic Operation)

14.1. Operates in the case of breakdown and warning (►When protection device is in operation, it is possible to RESET only after performing buzzer stop).

14.2 EPB ( EMERGENCY PUSH BUTTON ) Emergency stop test

(1) Check if engine starts, RUN lamp of GCU is on and check whether correct RPM is showing.

(2) Push EPB.

(3) Emergency stop lamp and buzzer sound will be on and engine will stop.

(4) Press buzzer stop, release EPB and press RESET.

14.3. Over speed test ( OVER SPEED )

▶ Since it is dangerous to increase engine RPM, perform test by changing the over speed detection value.

► Change OVER SPEED value below the normal speed in setting menu <1. □ 5 5>. By doing this, GCU will recognize the normal speed as over speed. Be sure to bring values back to normal after the test.

▶ Test by pressing over speed test switch

(1) Start engine.

(2) Check if RUN lamp of GCU is on and RPM.

(3) Recognizes over speed and over speed lamp blinks during the waiting time for setting. After waiting time for setting over speed lamp will be on, buzzer will sound and engine will stop.

(4) By pressing buzzer stop and performing RESET, it brings back to normal.

14.4 Low oil pressure test ( OPS - LOW OIL PRESSURE )

(1) When setting with oil pressure switch:

1) Start engine.

2) Check if RUN lamp of GCU is on and RPM.

3) Ground OPS socket.

4) Low oil pressure lamp will blink during the setting time and after the setting time oil pressure lamp will be on, buzzer will sound and engine will stop.

5) Press buzzer stop and RESET.

(2) When setting with oil pressure sensor

- 1) Start engine.
- 2) Check if RUN lamp of GCU is on and RPM.
- 3) Ground OPS socket.

4) Low oil pressure lamp will blink during the setting time and after the setting time oil pressure lamp will be on, buzzer will sound and engine will stop.

5) Press buzzer stop and RESET.

14.5. Coolant over temperature test ( WTS - HIGH WATER TEMPERATURE )

- (1) When setting with over temperature switch
  - 1) Start engine.
  - 2) Check if RUN lamp of GCU is on and RPM.
  - 3) Ground WTS socket.
- 4) Coolant over temperature lamp will blink during the setting time and after the setting time coolant
- over temperature lamp will be on, buzzer will sound and engine will stop.
  - 5) Press buzzer stop and RESET.
- (2) When setting with temperature sensor
  - 1) Start engine.
  - 2) Check if RUN lamp of GCU is on and RPM.
  - 3) Ground WTU socket.

4) Coolant over temperature lamp will blink during the setting time and after the setting time coolant over temperature lamp will be on, buzzer will sound and engine will stop.

5) Press buzzer stop and RESET.

14.6 Lubricant over temperature test ( WTS - HIGH WATER TEMPERATURE )

- 1) Start engine.
- 2) Check if RUN lamp of GCU is on and RPM.
- 3) Ground OTU socket.
- 4) Coolant over temperature lamp will blink during the setting time and after the setting time coolant

over temperature lamp will be on, buzzer will sound and engine will stop.

5) Press buzzer stop and RESET.

14.7 Start failure test ( OVER CRANKING [ operating only in automatic mode ] )

- 1) Change to automatic mode and make sure engine does not start.
- 2) Cut commercial power or ground CNT socket.
- 3) Start output after SDT time.

4) OCL lamp will be on and buzzer will sound after repeating 7-second start and 7-second stop three times.

- 5) LCD display will show OVER CRANK ERROR\_MESSAGE.
- 6) Press buzzer stop and RESET.
- 7) Remove the setting which made engine not to start and bring settings back to normal.

14.8 The rest failure tests are similar as above.

#### 15. Modification of Environment Settings

15.1. Change of Environment Setting Mode

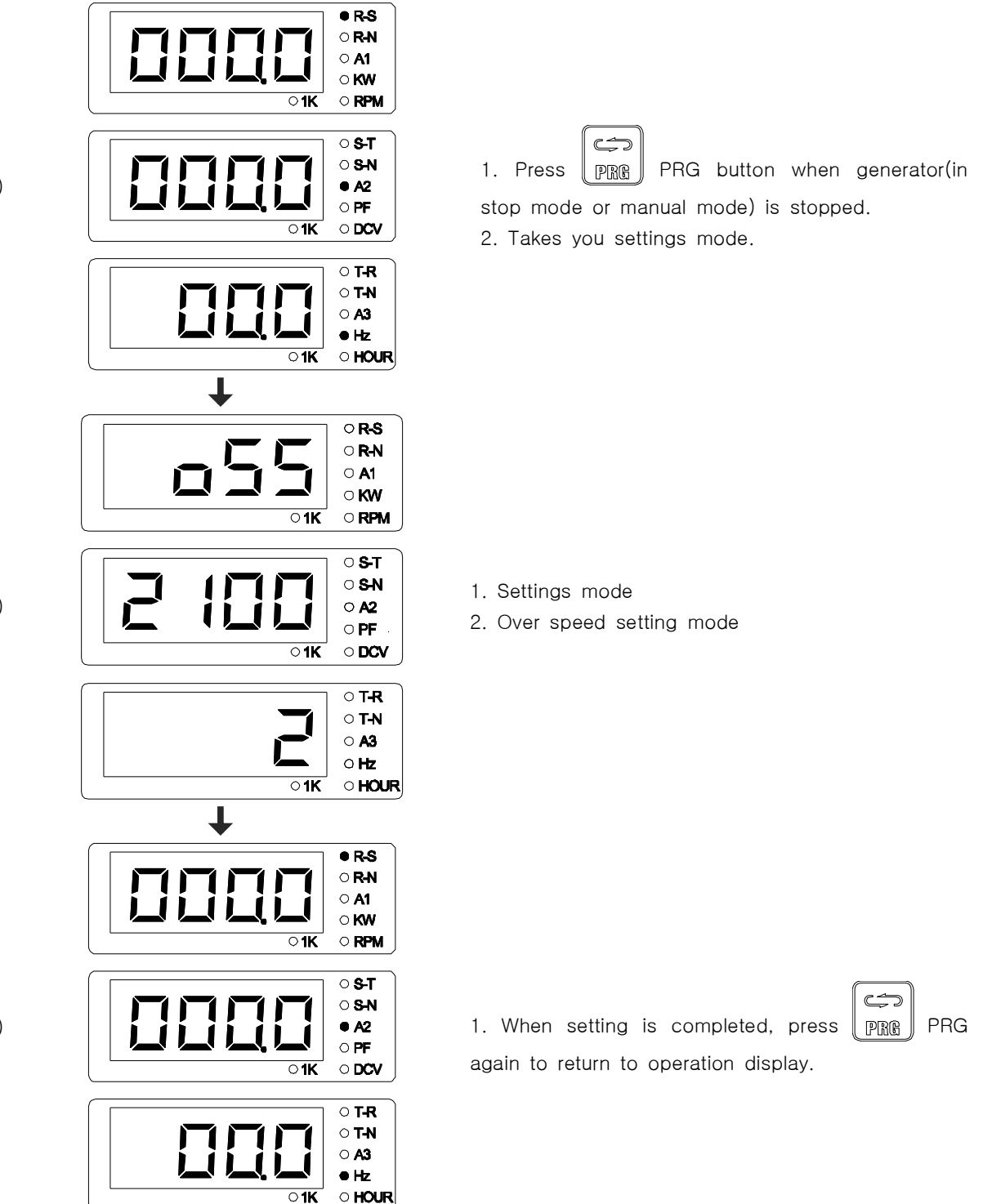

(1)

(2)

(3)

15.2. Description of Environment Settings

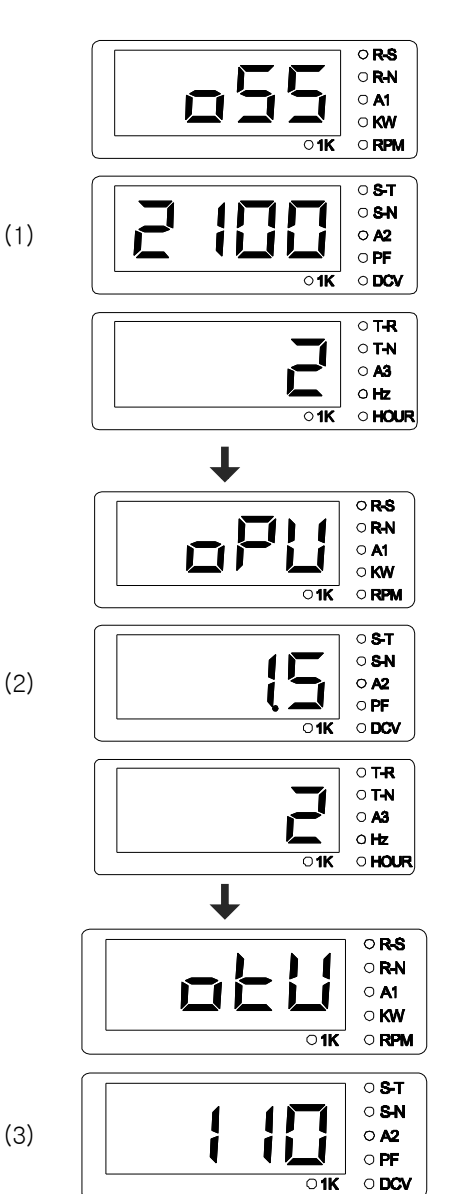

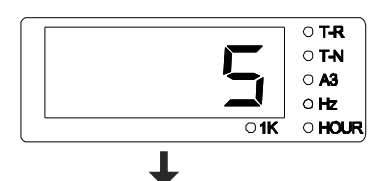

1. Over speed setting menu

2. Number 2100 will blink in the second line of the display when pressed <ENT>.

- 3. Change setting value by using <UP> and <DOWN>.
- 4. Press <ENT>.
- 5. Number 2 will blink in the third line.
- 6. Change setting values by using <UP> and <DOWN>.
- 7. Changed setting will be saved when pressed <ENT>.
- 8. Over speed setting range 1000  $\sim$  2500 RPM
- 9. Waiting time setting range 1  $\sim$  60 sec
- 1. Lubricant pressure setting menu

2. Number 1.5 will blink in the second line of the display when pressed <ENT>.

- 3. Change setting values by using <UP> and <DOWN>.
- 4. Press <ENT>.
- 5. Number 2 in the third line of the display will blink.
- 6. Change setting values by using <UP> and <DOWN>.
- 7. Changed setting will be saved when pressed <ENT>.
- 8. Oil pressure setting range 0.9  $\sim$  9.9 kg/cm²
- 9. Waiting time setting range 1  $\sim$  60 sec
- 1. Lubricant temperature setting menu

2. Number 110 will blink in the second line of the display when pressed <ENT>

- 3. Change setting values by using <UP> and <DOWN>.
- 4. Press <ENT>.
- 5. Number 5 in the third line of the display will blink.
- 6. Change setting values by using <UP> and <DOWN>.
- 7. Changed setting will be saved when pressed <ENT>.
- 8. Oil Temperature setting range 50  $\sim$  110  $^\circ\!\!\!C$
- 9. Waiting time setting range 1  $\sim$  60 sec.

0 **R-S** 

1. Over current setting menu.

0 **R-N** O A1 2. Number 180 will blink in the second line of the display when о **кw** pressed <ENT>. 0 **1**K O RPM 3. Change setting values by using <UP> and <DOWN>. о **S-**Т O S-N 4. Press <ENT>. (4) O A2 5. Number 5 in the third line of the display will blink. O PF **1**K O DCV 6. Change setting values by using <UP> and <DOWN>. 7. Changed setting will be saved when pressed <ENT>. о **т-**R о **Т-N** 8. Over current setting range 50 ~ 110°C o a3 o Hz 9. Waiting time setting range 1  $\sim$  60 sec. 0**1K** OHOUR ↓ 0 R-S OR-N 1. Over voltage setting menu. O A1 2. Number 245 will blink in the second line of the display 0 **KW 01K O RPM** when pressed <ENT> 3. Change setting values by using <UP> and <DOWN> о **S-**Т ○ S-N 4. Press <ENT> (5) O A2 5. Number 5 in the third line of the display will blink. ○ PF 0**1K**  $\circ\,\text{DCV}$ 6. Change setting values by using <UP> and <DOWN> 7. Changed setting will be saved when pressed <ENT>. O T-R о **Т-N** 8. Over voltage setting range 90  $\sim$  300Vac O A3 9. Waiting time setting range 1~60 seconds 0 Hz 01K OHOUR ↓ 0 R-S OR-N 1. Low voltage setting menu O **A1** 2. Number 180 will blink in the second line of the display 0 KW 01K O RPM when pressed <ENT> 3. Change setting values by using <UP> and <DOWN> о **S-T** 0 S-N 4. Press <ENT> (6) O A2 5. Number 5 in the third line of the display will blink.  $\circ$  PF 0 **1**K O DCV 6. Change setting values by using <UP> and <DOWN> 7. Changed setting will be saved when pressed <ENT>. о **т-**R 0 T-N 8. Over voltage setting range 80  $\sim$  220Vac 0 **A3** 9. Waiting time setting range 1~60 seconds O Hz 01K OHOUR T

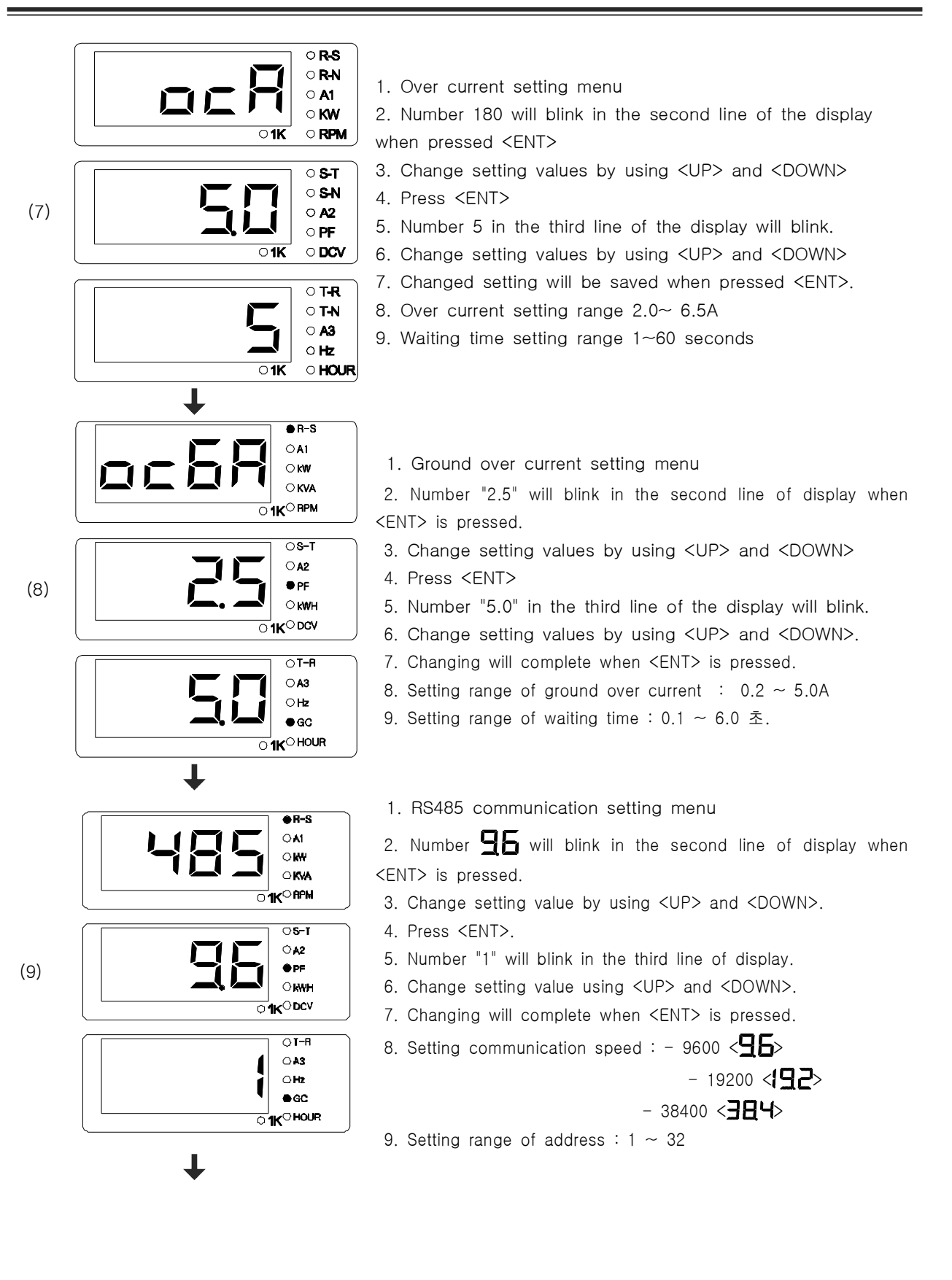

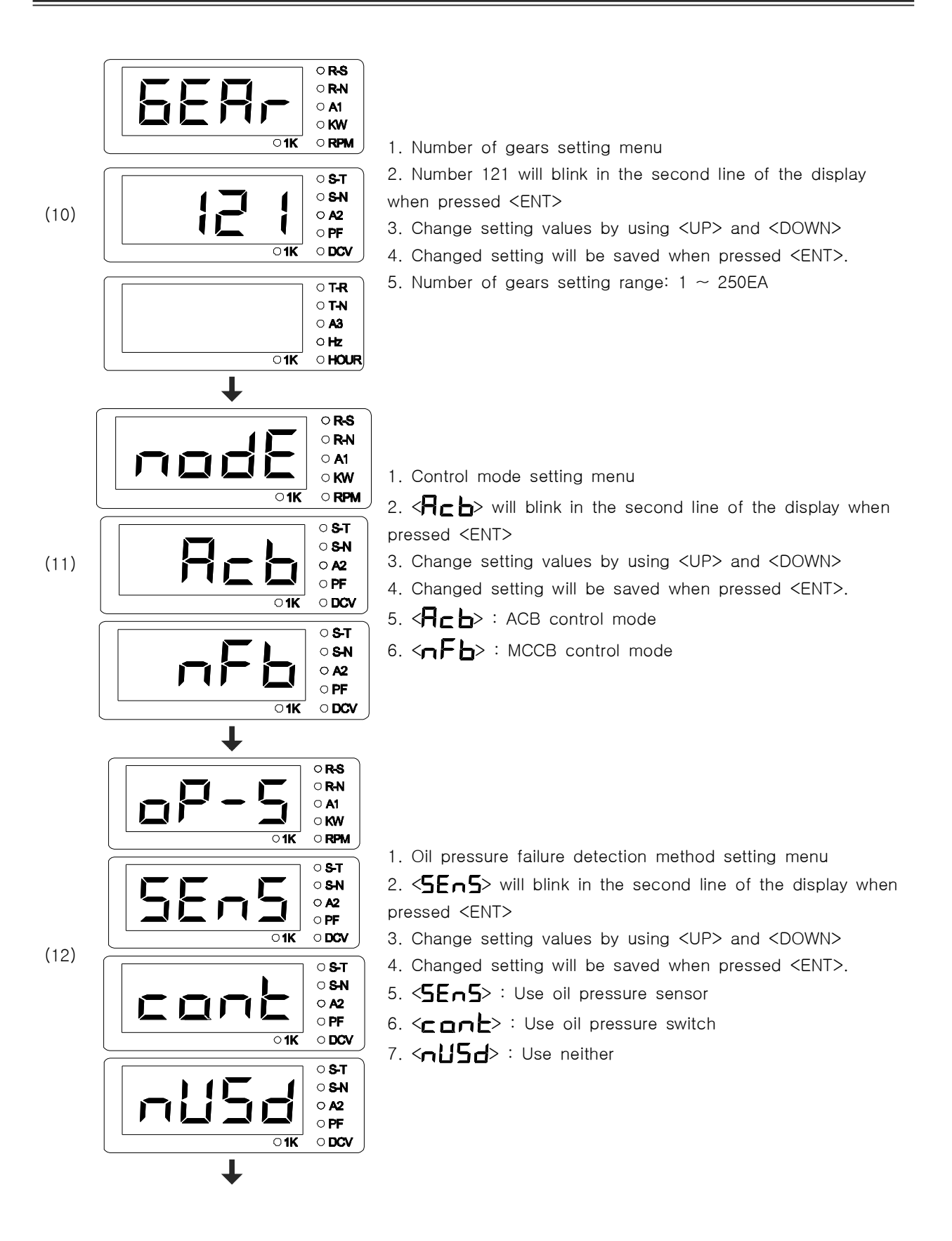

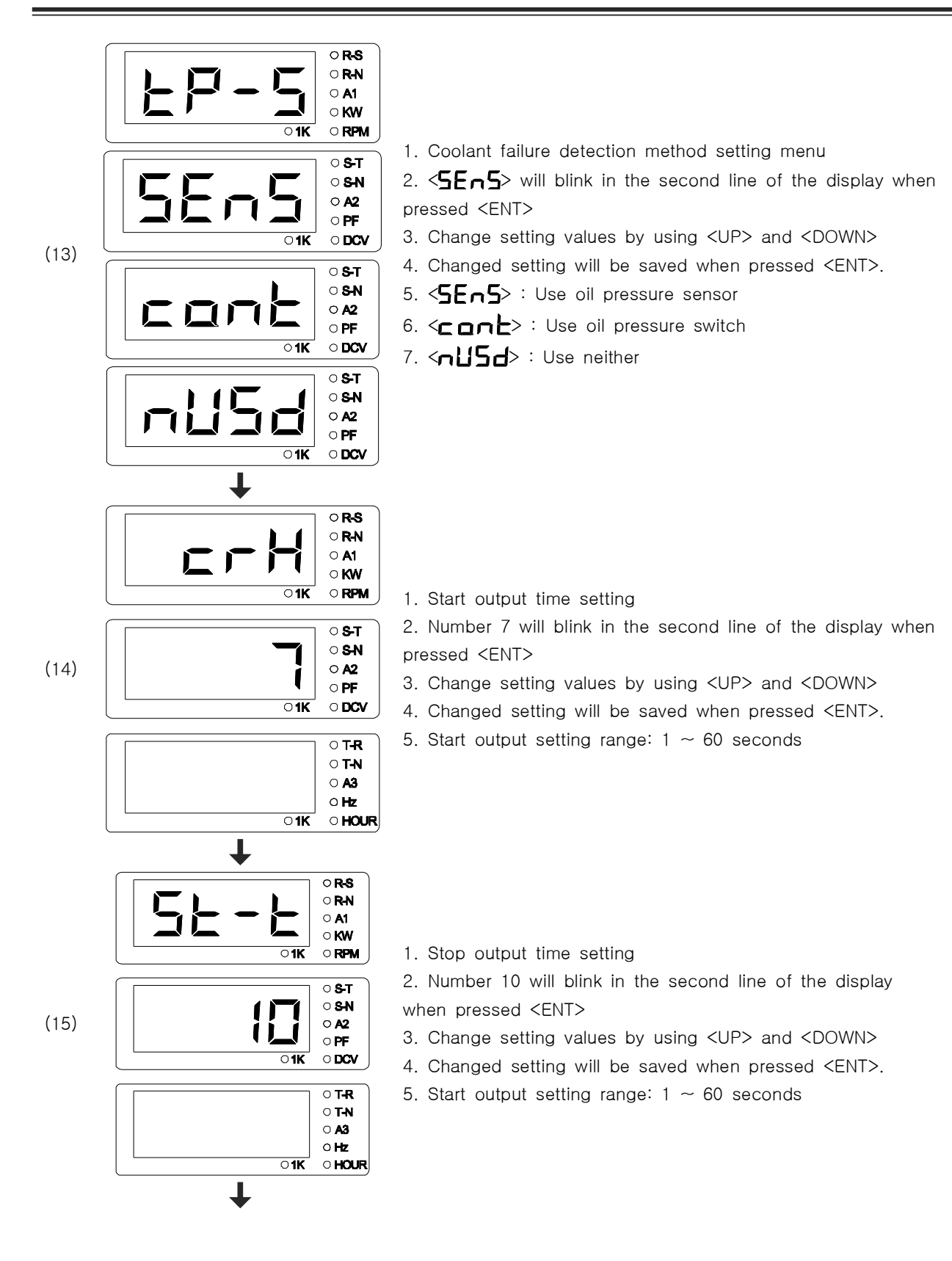

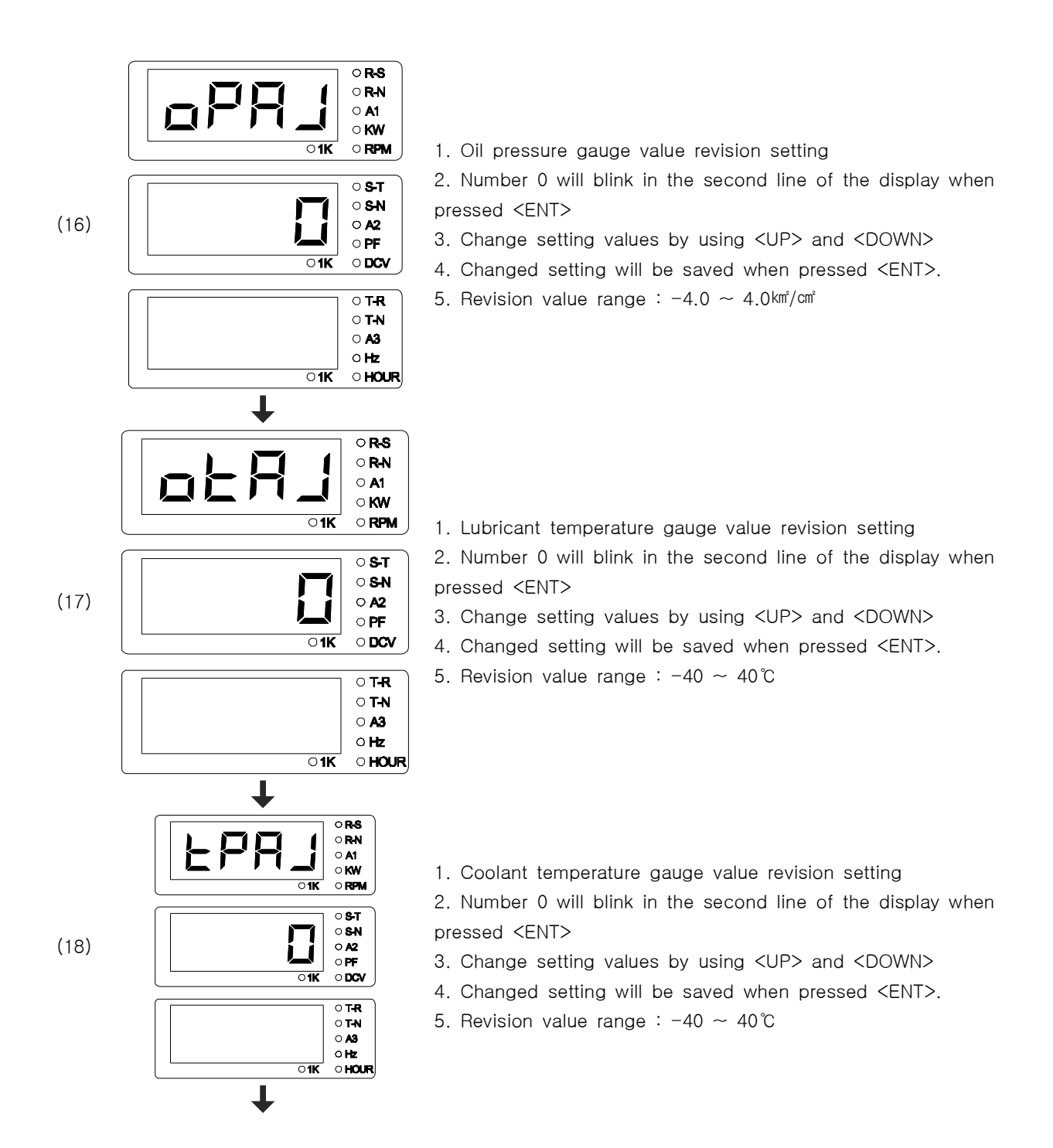

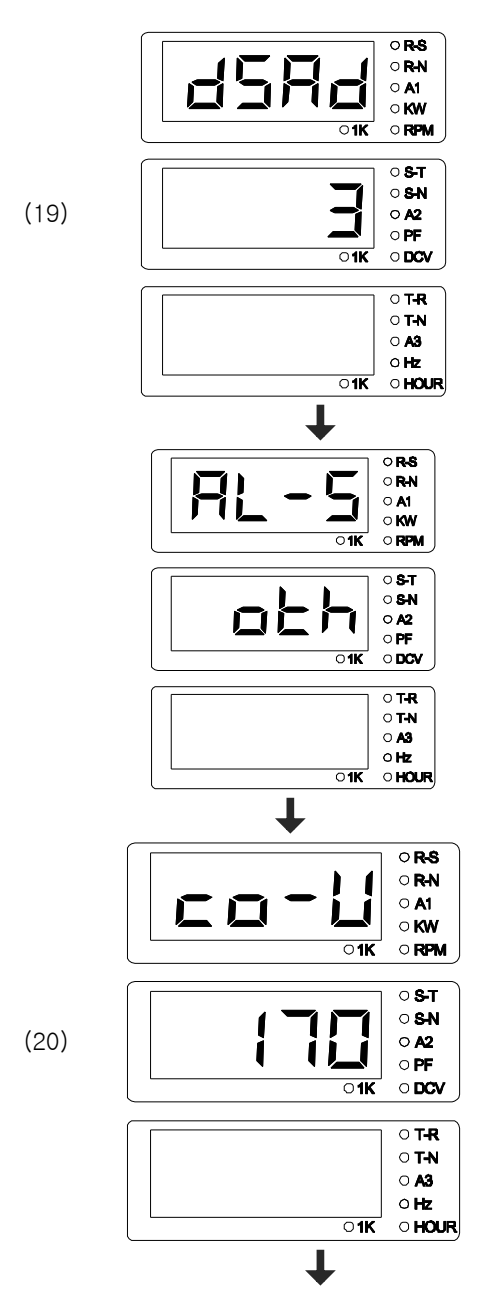

1. Menu used when testing in the factory

1. Menu used when testing in the factory

1. Commercial power low voltage setting menu

2. Number 170 will blink in the second line of the display when pressed <ENT>

- 3. Change setting values by using <UP> and <DOWN>
- 4. Changed setting will be saved when pressed <ENT>.
- 5. Low voltage setting range : 170  $\sim$  220Vac

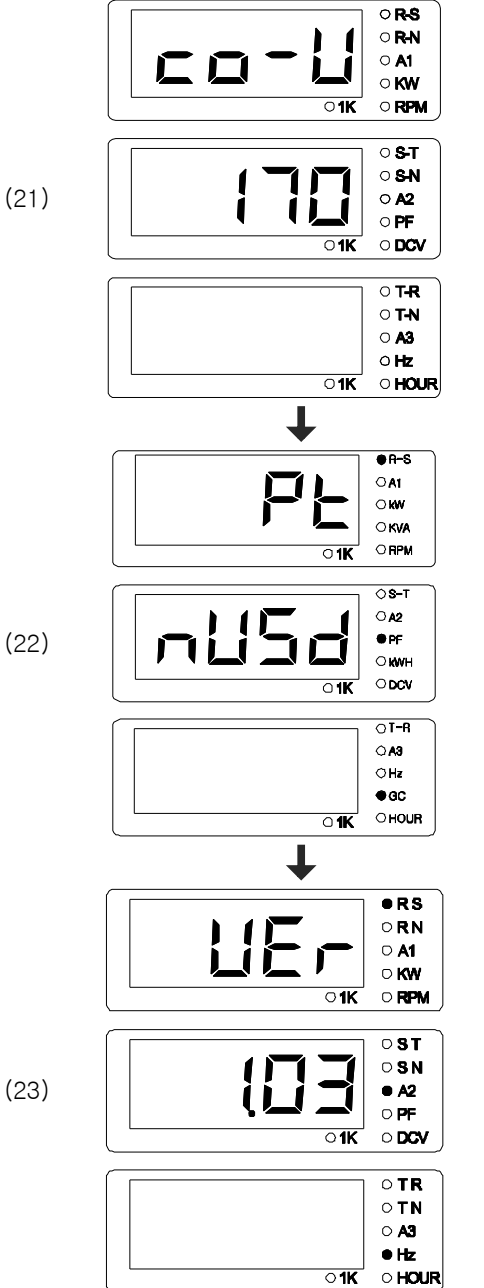

- 1. Commercial power low voltage setting menu
- 2. Number 170 will blink in the second line of the display when pressed <ENT>
- 3. Change setting values by using <UP> and <DOWN>
- 4. Changed setting will be saved when pressed <ENT>.
- 5. Low voltage setting range : 170  $\sim$  220Vac
- 1. PT ratio setting menu(for high voltage)

2. <nll5d> of second line will blinks when <ENT> key is pressed.

- 3. Change setting values by using <UP> and <DOWN>.
- 4. < ∃ ∃ □ □> : set when applying 3300 V - PT ratio uses 3P4W, 3300V-190/√3
- 5. <**5 . . . .** Set when applying 6600 V - PT ratio uses 3P4W, 6600V-190/√3

1. Displays program version

# 16. Specification Table for GCU-DG4 Compatible Gauge Sensor

|     | VDO O                  | PU     | Dongna | m Corp. – WTU,OTU  |
|-----|------------------------|--------|--------|--------------------|
| psi | bar Impedance Value(Ω) |        | Temp.℃ | Impedance Value(Ω) |
| 0   | 0                      | 10.00  | 30     | 170.00             |
| 15  | 1                      | 27.00  | 35     | 135.00             |
| 30  | 2                      | 44.00  | 40     | 110.00             |
| 45  | 3                      | 61.00  | 45     | 92.00              |
| 60  | 4                      | 78.00  | 50     | 78.00              |
| 75  | 5                      | 95.00  | 55     | 66.00              |
| 90  | 6                      | 112.00 | 60     | 56.00              |
| 105 | 7                      | 129.00 | 65     | 47.00              |
| 120 | 8                      | 146.00 | 70     | 41.00              |
| 135 | 9                      | 163.00 | 75     | 35.00              |
| 150 | 10                     | 180.00 | 80     | 32.00              |
| 165 | 11                     | 197.00 | 85     | 28.03              |
| 175 | 12                     | 208.33 | 90     | 24.05              |
| 190 | 13                     | 225.33 | 95     | 20.08              |
| 205 | 14                     | 242.33 | 100    | 16.10              |
|     |                        |        | 105    | 12.10              |
|     |                        |        | 110    | 8.10               |
|     |                        |        | 115    | 4.10               |
|     |                        |        | 120    | 0.10               |

### 17. Number of Ring Gears in Major Engines in the World

| Engine        | Engine Model | Number of  | Engine       | Engine Model | Number of  |
|---------------|--------------|------------|--------------|--------------|------------|
| Manufacturer  |              | Ring Gears | Manufacturer |              | Ring Gears |
|               | 3179D        | 142        | -            | D399         | 183        |
|               | 4039D        | 142        |              | DG399        | 183        |
| JUHN DEERE    | 6059T        | 129        |              | G298         | 183        |
|               | 6059TA       | 129        |              | D379         | 183        |
|               | 2006TWG2     | 158        |              | G379         | 183        |
| PERKINS       | 2006TG2A     | 158        |              | G342         | 151        |
|               | 2006TTAG     | 175        |              | DB58         | 123        |
|               | C2240        | 108        |              | 0846         | 156        |
|               | DC24         | 108        |              | D349         | 151        |
|               | DB33         | 122        | CATERPILLAR  | D348         | 151        |
|               | DB58         | 122        |              | D346         | 151        |
|               | DB33         | 129        |              | D34          | 152        |
|               | P034TI       | 129        |              | 3306         | 156        |
|               | DB58         | 129        |              | DE12T(I)     | 152        |
|               | D1146(T)     | 146        |              | G333         | 156        |
| Daewoo Heavy  | P86TI        | 146        |              | D2840L,(E)   | 160        |
| Industries &  | 2156         | 146        |              | 3406         | 113        |
| Machinery Ltd | 2366         | 146        |              | 3409         | 113        |
|               | DE12T        | 152        |              | 3412         | 136        |
|               | P126TI       | 152        |              | NT855G6      | 118        |
|               | D2848L,(E)   | 160        |              | L10          | 118        |
|               | D2842L,(E)   | 160        | CLIMMINIS    | 6BT56G       | 159        |
|               | D2840L,(E)   | 160        | COMIMINS     | 4BT39G       | 159        |
|               | P158LE       | 160        |              | KT19G        | 142        |
|               | P180LE       | 160        |              | KT50         | 159        |
|               | P222LE       | 160        | Hyundai      | D6AZ         | 143        |
|               |              |            | nyunuai      | D6BR         | 129        |

# 18. Cause of Breakdown and Solutions

| Symptom                                                                | Cause                           | Solution                                |
|------------------------------------------------------------------------|---------------------------------|-----------------------------------------|
| When there is no power (No<br>vision in LCD display)                   | DC circuit breaker is open      | Close DC circuit breaker                |
|                                                                        | DC fuse is disconnected         | Replace fuse with the same capacity     |
|                                                                        | Wrong wiring                    | Correct wiring referring to the circuit |
|                                                                        |                                 | diagram                                 |
|                                                                        | Flat battery                    | Recharge battery at least 5 hours       |
| Cannot start (starter motor is<br>not working)                         | Flat battery                    | Recharge battery at least 5 hours       |
|                                                                        | Breakdown of start-assistant    | Replace start-assistant magnet          |
|                                                                        | magnet                          |                                         |
|                                                                        | Breakdown of starter motor      | Replace starter motor                   |
|                                                                        | Wrong or no wiring.             | Correct wiring by referring to the      |
|                                                                        |                                 | circuit diagram                         |
| When cannot start (starter<br>motor is working)                        | Breakdown of pre-heating plug   | Replace pre-heating plug                |
|                                                                        | Wrong ENGINE TYPE setting in    | Correctly select ETR and ETS by         |
|                                                                        | environment settings            | inquiring the engine manufacturer       |
| When cannot start (stops<br>soon after the start)                      | Wrong PICK-UP SETTING in        | Correctly enter number of ring gears    |
|                                                                        | environment settings            | by inquiring the engine manufacturer    |
|                                                                        | Wrong or no OPG wiring          | Correct wiring by referring to the      |
|                                                                        |                                 | circuit diagram                         |
| OPG alarm upon the start                                               | Wrong or no OPG wiring          | Correct wiring by referring to the      |
|                                                                        | Wrong ORS MODE potting in       |                                         |
|                                                                        | environment settings            | Correctly set OPS MODE                  |
|                                                                        | Did not use correct sensor      | OPU must use products from VDO          |
| Inaccurate RPM of generator                                            | Wrong PICK-UP SETTING in        | Correctly enter number of ring gears    |
|                                                                        | environment settings            | by inquiring the engine manufacturer    |
| No light in GEN. RUN lamp<br>while generator is in<br>operation.       | Wrong or no wiring of PICK-LIP  | Correct wiring by referring to the      |
|                                                                        |                                 | circuit diagram                         |
|                                                                        | Wrong or no wiring of generator | Correct wiring by referring to the      |
|                                                                        | voltage GEN.VOLT socket         | circuit diagram                         |
| Inaccurate voltage value                                               | Wrong CT RATIO setting in       | Enter correct CT ratio of CT used       |
|                                                                        | Concreter voltage input and CT  | Correct wiring by referring to the      |
|                                                                        | input are different             | circuit diagram                         |
| Indication of power factor is<br>not normal                            | Second wiring of CT is wrong    | Correct wiring by checking polarity of  |
|                                                                        |                                 | CT and referring to circuit diagram     |
| No automatic operation of<br>generator upon commercial<br>power outage | Wrong COMP POWER setting in     | Select whether to receive input of CNT  |
|                                                                        |                                 | socket by commercial power outage       |
|                                                                        |                                 | signal or by directly detect voltage of |
|                                                                        |                                 | commercial power and arrange            |
|                                                                        |                                 | corresponding circuit.                  |
| No input of ACB                                                        | The generator voltage is        | Adjust AVR so that generator voltage    |
|                                                                        | measured lower than UVR value.  | is measured normally.                   |

www.egcon.co.kr

# ENGINE, GENERATOR CONTROL ENTERPRISE ® 엔진, 발전기 제어 전문기업

881

...

#### PRODUCTS ITEM

AVR / 자동전압조정기
 ABC / 자동밧데리충전기
 GCU / 발전기기제어장치
 ECU / 엔진제어장치
 ESD / 엔진속도검출기
 EPD / 엔진보호장치
 SCR / 동기검출기
 BCU / ACB 제어장치
 ACU / ATS 제어장치
 ACU / ATS 제어장치
 MPU / 속도검출센서
 GCP / 발전기 운전반
 ECP / 엔진 운전반
 ATS / ATS 운전반
 FGP / 별치형 운전반

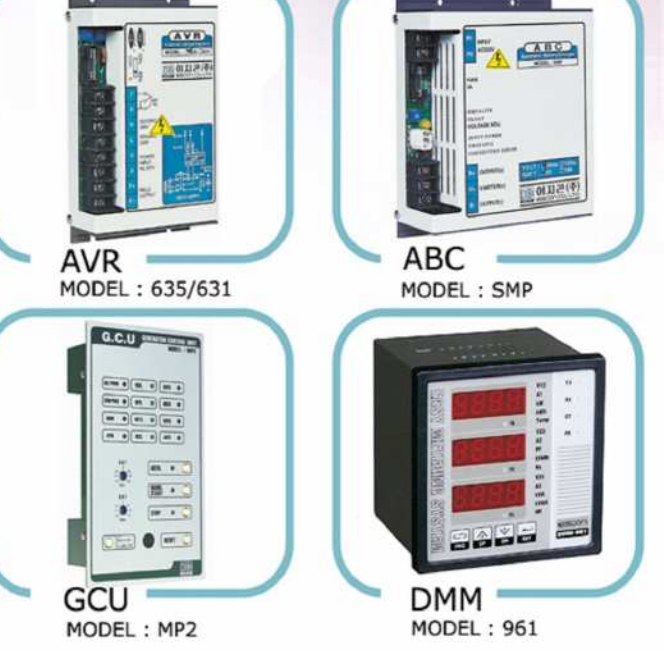

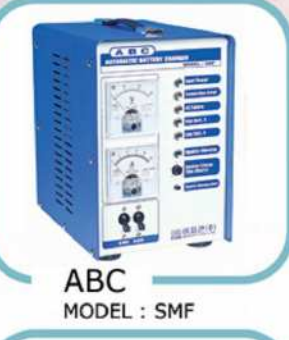

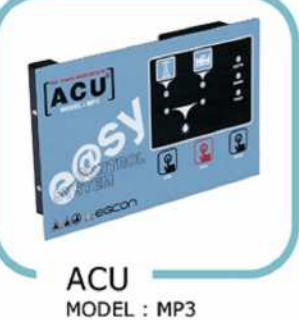

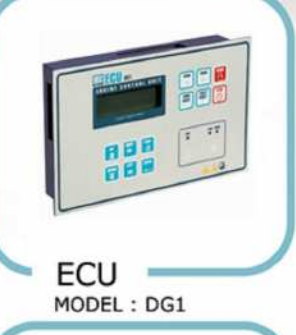

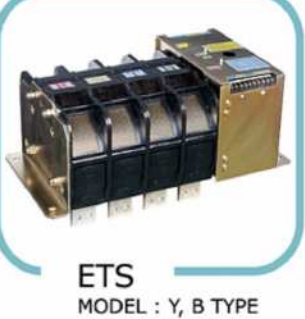

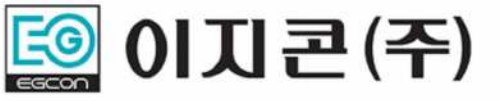

경기도 부천시 오정구 내동 182-3번지 (421-806) 홈페이지 : http://www.egcon.co.kr, 이메일 : sales@egcon.co.kr TEL : 032-677-9806, FAX : 032-677-9807